# Guía para Firma Digital y Sistema-COD

## 1 Adquirir el Dispositivo de Firma Digital

En empresas homologadas

El token debe cumplir con la certificación FIPS 140-2 level 2 o superior y soporte la firma digital de ONTI . Teléfonos de contacto <u>Complus :</u> Modelo 5110 (anteriores <u>no</u> son compatibles con Firma ONTI) 5275-8800 4515-0760 <u>MacroSeguridad</u> 2150-2200 4781-6889 <u>Digilogix Alpha2000: 4345-5150 Opción 4</u> info@digilogix.com.ar <u>Lakaut:</u> atencionalcliente@lakaut.com.ar o 0800–122–7723 y 0810–122–7723 para el Interior del país.

Una vez que reciba el dispositivo, proceda a instalar el controlador/driver provisto por el proveedor, en la PC que utilizará para firmar con él.

### 2 Solicitar Certificado de Firma Digital

Desde la página del Ministerio de Modernizacion <u>https://pki.jgm.gov.ar/app</u> Acceder a la opción Solicitud de Certificado

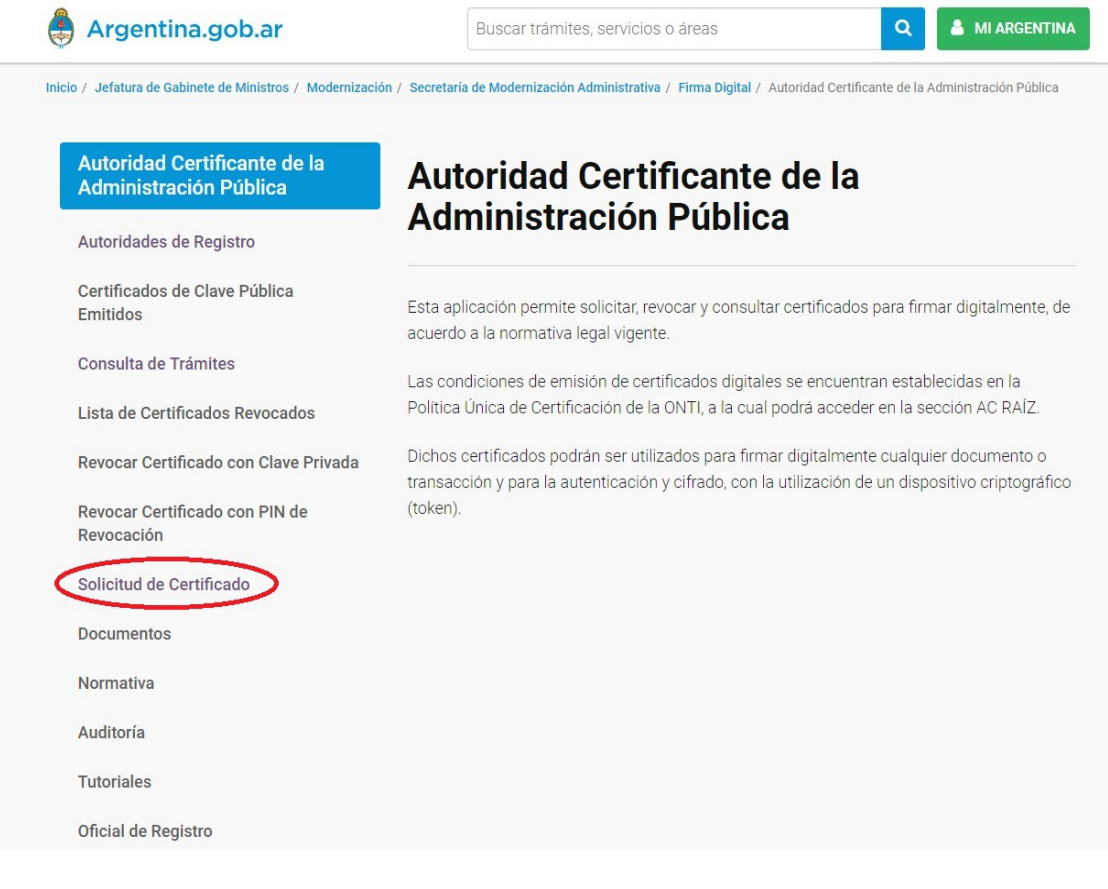

Seleccionar Tramitar Certificado

| 🌲 Argentina.gob.ar                                         | Buscar trámites, servicios o áreas Q 🛔 MI ARGENTINA                                     |
|------------------------------------------------------------|-----------------------------------------------------------------------------------------|
| Inicio / Jefatura de Gabinete de Ministros / Modernización | / Secretaria de Modernización Administrativa / Firma Digital / Solicitud de Certificado |
| Autoridad Certificante de la<br>Administración Pública     | Solicitud de Certificado                                                                |
| Autoridades de Registro                                    | -                                                                                       |
| Certificados de Clave Pública<br>Emitidos                  | Tramitar certificado de Firma Digital por Hardware (token).                             |
| Consulta de Trámites                                       |                                                                                         |
| Lista de Certificados Revocados                            |                                                                                         |
| Revocar Certificado con Clave Privada                      |                                                                                         |
| Revocar Certificado con PIN de<br>Revocación               |                                                                                         |
| Solicitud de Certificado                                   |                                                                                         |
| Documentos                                                 |                                                                                         |
| Normativa                                                  |                                                                                         |
| Auditoría                                                  |                                                                                         |
| Tutoriales                                                 |                                                                                         |
| Oficial de Registro                                        |                                                                                         |

Pedir el turno. ATENCION: Pueden elegir <u>cualquiera</u> de las sucursales que figuran en el listado, pero es <u>muy importante</u> que cuando hagan el formulario descripto en la página siguiente en <u>"Autoridad de Registro" coloquen esa misma oficina</u>, de forma contraria <u>no podrán tramitarlo.</u>

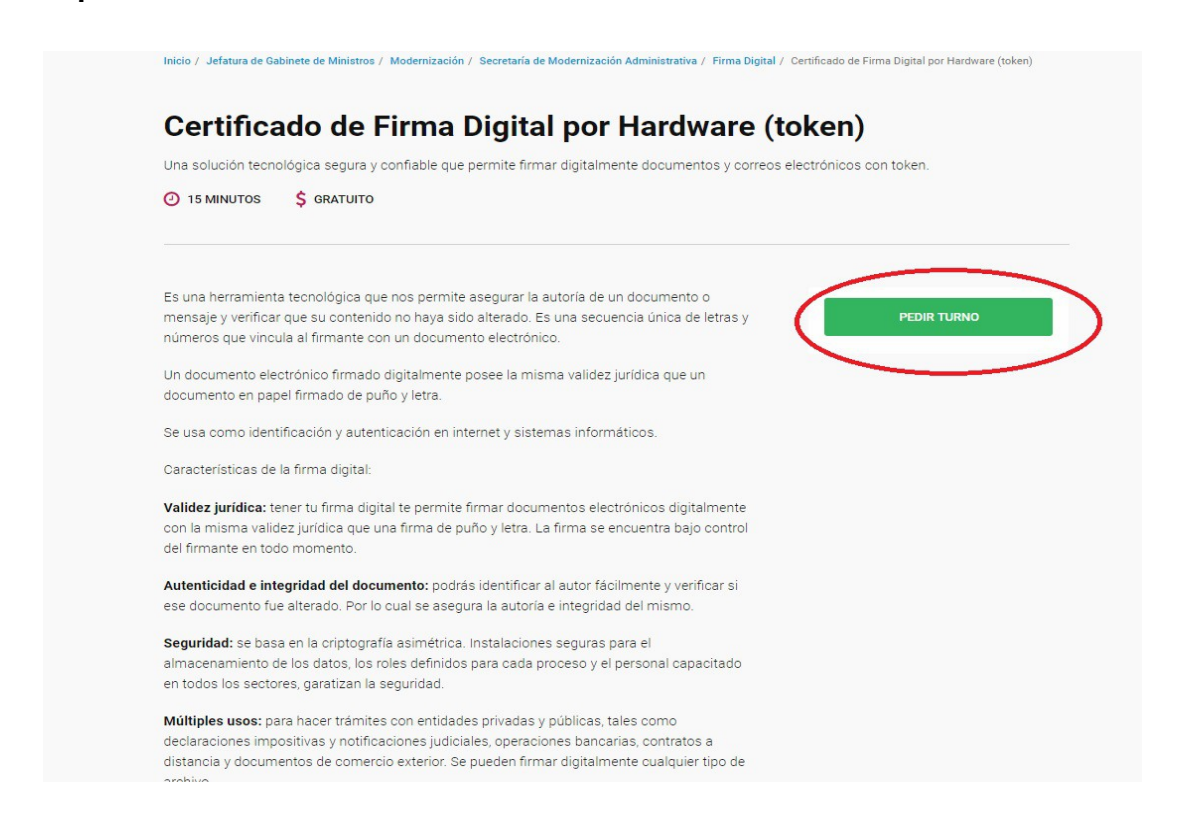

Seguir la instrucciones desde "Como Hago"

Hacer Click en "formulario" y completar todos los datos del formulario

COMO COMPLETAR LOS CAMPOS:

Completar todos los datos con \*

En Oganización, Area de que depende, Cargo Función completar N/A

En el campo Aplicación completar "Trámites con firma digital"

Si el campo Autoridad de Registro no se completa con la lista, primero seleccionar cualquier Aplicación y luego pasar a Tramite con firma digital. De esa forma aparecen los organismos. En <u>Autoridad de Registro</u>seleccionar LA MISMA SUCURSAL QUE SELECCIONO EN EL TURNO

| ICIO TRAMITES CERTIFICADO                                                                                                    | S OFICIAL DE REGISTRO                                                                                                    |
|----------------------------------------------------------------------------------------------------|----------------------------------------------------------------------------------------------------|
| Nota de                                                                                                    | envío de datos                                                                                                    |
| Dat                                                                                                    | os personales                                                                                                    |
| (*) LO 8 CAI                                                                                                    | IPOS SON OBLIGATORIOS                                                                                                    |
| Nombres *                                                                                                    | Apellidos *                                                                                                    |
| Como figura en el DNI                                                                                                    |                                                                                                    |
| Tipo de Documento *                                                                                                    | Número de documento *                                                                                                    |
| Seleccione una opción                                                                                                    |                                                                                                    |
| Pais emisor *                                                                                                    | Cuit/Cuil *                                                                                                    |
| Seleccione una opción 🛛 🔻                                                                                                    | 12-12345878-1                                                                                                    |
|                                                                                                    |                                                                                                    |
| DATOB                                                                                                    | DE LA ORGANIZACIÓN                                                                                                    |
| Organización *                                                                                                    | Area de la que depende *                                                                                                    |
| Si no aplica, ingresá N/A                                                                                                    | Si no aplica, ingresă N/A                                                                                                    |
| Cargo/Función *                                                                                                    | Correo electrónico *                                                                                                    |
| Si no aplica, ingresă N/A                                                                                                    |                                                                                                    |
| Provincia *                                                                                                    | Localidad *                                                                                                    |
| Seleccione una opción 🔻                                                                                                    | Seleccione una opción 🖤                                                                                                    |
| Aplicación                                                                                                    | Autoridad de Registro *                                                                                                    |
| Ninguna 🔻                                                                                                    | Seleccione una opción 🔻                                                                                                    |
|                                                                                                    |                                                                                                    |
| ACUERDO CO<br>presente acuerdo entre la DIRECCIÓN NACIONAL<br>BSECRETARÍA DE GESTIÓN ADMINISTRATIVA di<br>BECRETARÍA DE GOBIERNO DE MODERNIZACI<br>DIÓN (en adelante, DNTEID), en su calidad de acid<br>TECNOLOGIAS DE INFORMACIÓN (en adelan<br>gaciones de la partes respecto a la solicitud, acepta<br>ca de Certificación. | DN SUSCRIPTORES<br>L DE TRAMITACIÓN E IDENTIFICACIÓN A DISTANCIA de la<br>la SECRETARÍA DE MODERNIZACIÓN ADMINISTRATIVA de<br>óN de la JEPATURA DE GABINETE DE MINISTROS DE LA<br>inistrador de la Autoridad Centificande de la OFICINA NACIONAL<br>de AC ONTI y sus suscriptores, determina los derechos y<br>ución y uso de los certificados emilidos en el marco de la Política |
| Código de segu                                                                                                    | ridad                                                                                                    |
| Declaro haber leido y acepto el acuerdo con                                                                                                    | la suscriptores.                                                                                                    |
| A verinque que los datos ingresa                                                                                                    | ados sean correctos antes de continuar el tramite.                                                                                                    |

#### Completar el formulario y ENVIAR DATOS DE SOLICITUD DEL CERTIFICADO Imprimir el formulario y firmarlo.

| Organización *                                                                                                    |                                                                                                    | Área de la que depende *                                                                                                    |
|----------------------------------------------------------------------------------------------------|----------------------------------------------------------------------------------------------------|----------------------------------------------------------------------------------------------------|
| Si no aplica, ingresá N/A                                                                                                    |                                                                                                    | Si no aplica, ingresá N/A                                                                                                    |
| Cargo/Función *                                                                                                    |                                                                                                    | Correo electrónico *                                                                                                    |
| Si no aplica, ingresá N/A                                                                                                    |                                                                                                    |                                                                                                    |
| Provincia *                                                                                                    |                                                                                                    | Localidad *                                                                                                    |
| Seleccione una opción                                                                                                    | •                                                                                                    | Seleccione una opción 🔻                                                                                                    |
| Aplicación                                                                                                    |                                                                                                    | Autoridad de Registro *                                                                                                    |
| Ninguna                                                                                                    | •                                                                                                    | Seleccione una opción 🔹                                                                                                    |
| ACU<br>presente acuerdo entre la DIRECCIÓ<br>BSECRETARÍA DE GESTIÓN ADMINIS<br>CRETARÍA DE GOBIERNO DE MODER<br>a adelante, DNTEID), en su calidad de                                                                                                    | IERDO CON SUS<br>N NACIONAL DE TRA<br>STRATIVA de la SECRE<br>RNIZACIÓN de la JEFAT<br>e administrador de la A                                                                          | CRIPTORES<br>MITACIÓN E IDENTIFICACIÓN A DISTANCIA de la<br>TARÍA DE MODERNIZACIÓN ADMINISTRATIVA de la<br>TURA DE GABINETE DE MINISTROS DE LA NACIÓN<br>Autoridad Certificante de la OFICINA NACIONAL DE                                                                                                    |
| ACU<br>presente acuerdo entre la DIRECCIÓ<br>IBSECRETARÍA DE GESTIÓN ADMINIS<br>CRETARÍA DE GOBIERNO DE MODER<br>n adelante, DNTEID), en su calidad de<br>CNOLOGÍAS DE INFORMACIÓN (en ar<br>partes respecto a la solicitud, aceptad<br>rtificación.                                                                     | ERDO CON SUS<br>N NACIONAL DE TRA<br>STRATIVA de la SECRE<br>RNIZACIÓN de la JEFAT<br>e administrador de la A<br>delante AC ONTI) y sus<br>ión y uso de los certifi                     | SCRIPTORES<br>MITACIÓN E IDENTIFICACIÓN A DISTANCIA de la<br>TARÍA DE MODERNIZACIÓN ADMINISTRATIVA de la<br>TURA DE GABINETE DE MINISTROS DE LA NACIÓN<br>Autoridad Certificante de la OFICINA NACIONAL DE<br>suscriptores, determina los derechos y obligaciones de<br>ticados emitidos en el marco de la Política Única de                                                                  |
| ACU<br>presente acuerdo entre la DIRECCIÓ<br>BSECRETARÍA DE GESTIÓN ADMINIS<br>CRETARÍA DE GOBIERNO DE MODEF<br>adelante, DNTEID), en su calidad de<br>NOLOGÍAS DE INFORMACIÓN (en ar<br>partes respecto a la solicitud, aceptac<br>tificación.                                                                          | IERDO CON SUS<br>N NACIONAL DE TRA<br>STRATIVA de la SECRE<br>RNIZACIÓN de la JEFAT<br>e administrador de la A<br>delante AC ONTI) y sus<br>ión y uso de los certifi                    | SCRIPTORES<br>MITACIÓN E IDENTIFICACIÓN A DISTANCIA de la<br>TARÍA DE MODERNIZACIÓN ADMINISTRATIVA de la<br>TURA DE GABINETE DE MINISTROS DE LA NACIÓN<br>Autoridad Certificante de la OFICINA NACIONAL DE<br>suscriptores, determina los derechos y obligaciones de<br>ficados emitidos en el marco de la Política Única de                                                                  |
| ACU<br>presente acuerdo entre la DIRECCIÓ<br>IBSECRETARÍA DE GESTIÓN ADMINIS<br>CRETARÍA DE GOBIERNO DE MODEF<br>a delante, DNTEID), en su calidad de<br>CNOLOGÍAS DE INFORMACIÓN (en ac<br>partes respecto a la solicitud, aceptad<br>rificación.                                                                       | IERDO CON SUS<br>N NACIONAL DE TRA<br>STRATIVA de la SECRE<br>RNIZACIÓN de la JEFAT<br>e administrador de la A<br>delante AC ONTI) y sus<br>ión y uso de los certifi<br>go de seguridad | SCRIPTORES<br>MITACIÓN E IDENTIFICACIÓN A DISTANCIA de la<br>TARÍA DE MODERNIZACIÓN ADMINISTRATIVA de la<br>TURA DE GABINETE DE MINISTROS DE LA NACIÓN<br>Autoridad Certificante de la OFICINA NACIONAL DE<br>suscriptores, determina los derechos y obligaciones de<br>icados emitidos en el marco de la Política Única de                                                                   |
| ACU<br>presente acuerdo entre la DIRECCIÓ<br>BSECRETARÍA DE GESTIÓN ADMINIS<br>CRETARÍA DE GOBIERNO DE MODEF<br>adelante, DNTEID), en su calidad de<br>CNOLOGÍAS DE INFORMACIÓN (en ac<br>partes respecto a la solicitud, aceptad<br>trificación.<br>Códig<br>Declaro haber leído y acepto el a<br>Verifique que los dat | IERDO CON SUS<br>N NACIONAL DE TRA<br>STRATIVA de la SECRE<br>RNIZACIÓN de la JEFAT<br>delante AC ONTI) y sus<br>ión y uso de los certifi<br>go de seguridad<br>cuerdo con suscripto    | SCRIPTORES<br>MITACIÓN E IDENTIFICACIÓN A DISTANCIA de la<br>TARÍA DE MODERNIZACIÓN ADMINISTRATIVA de la<br>TURA DE GABINETE DE MINISTROS DE LA NACIÓN<br>Autoridad Certificante de la OFICINA NACIONAL DE<br>suscriptores, determina los derechos y obligaciones de<br>ticados emitidos en el marco de la Política Única de<br>ticados emitidos en el marco de la Política Única de<br>ores. |

Revisar la casilla del mail indicado, le llegará un mail con un link para confirmar la recepción del mail, hacer la confirmación.

Dirigirá a una página donde avisa de la confirmación del mail. Para pedir el turno,

https://turnos.argentina.gob.ar/turnos/seleccionTurno/327

En CABA: seleccionar Capital Federal, Localidad: San Nicolás, AR-ONTI

o enviar un mail a **consultapki@modernizacion.gob.ar** adjuntando el formulario escaneado y firmado.

El dia del turno tiene que concurrir (el tramite es personal)

- Con el Token,
- DNI original y Copia
- Constancia de CUIT/CUIL
- y el formulario firmado.

 Le solicitarán un PIN -clave-, que luego utilizarán cada vez que firmen un COD (Recordar el PIN ya que sin el mismo no se puede firmar)

Direcciones: Ministerio de Producción Av. Pres. Julio A. Roca 651 ONTI: Av. Roque Sáenz Peña 637 -Piso 2 – C.A.B.A.

### Por último DESCARGAR el Certificado Raíz y el de la AC-ONTI (CADENA DE CONFIANZA) https://www.argentina.gob.ar/certificado-de-firma-digital-por-hardware-token Hacer click, descargar el archivo, descomprimirlo y ejecutar el instalador como usuario administrador

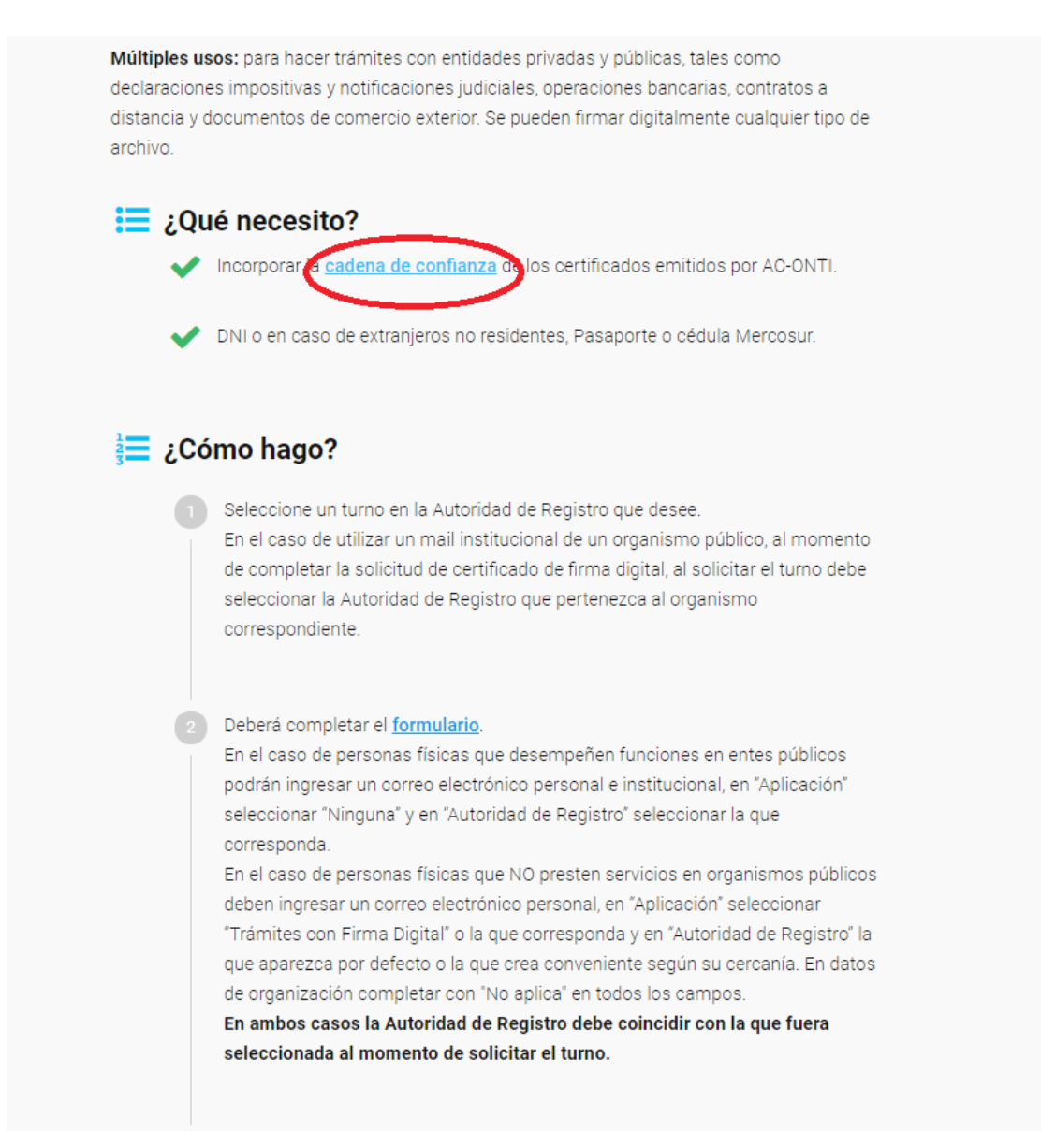